## Manual de Pesquisa do novo sistema de bibliotecas do IFSul (Pergamum)

Abaixo página inicial de pesquisa do novo Catálogo online de Bibliotecas do IFSul. Ainda não utilizado para renovação, reserva, e outros serviços online, por que falta o último processo de importação de dados, do QAcadêmico para o Pergamum. Além disso, ainda temos muitos ajustes para realizar, devido a problemas de importação de dados, já que a importação ocorreu do sistema antigo (Biblivre) para o sistema novo (Pergamum), por isso algumas obras constarão com palavras faltantes, erros de português, mas nada que comprometa o conteúdo da obra. Estamos trabalhando para em breve estar tudo correto.

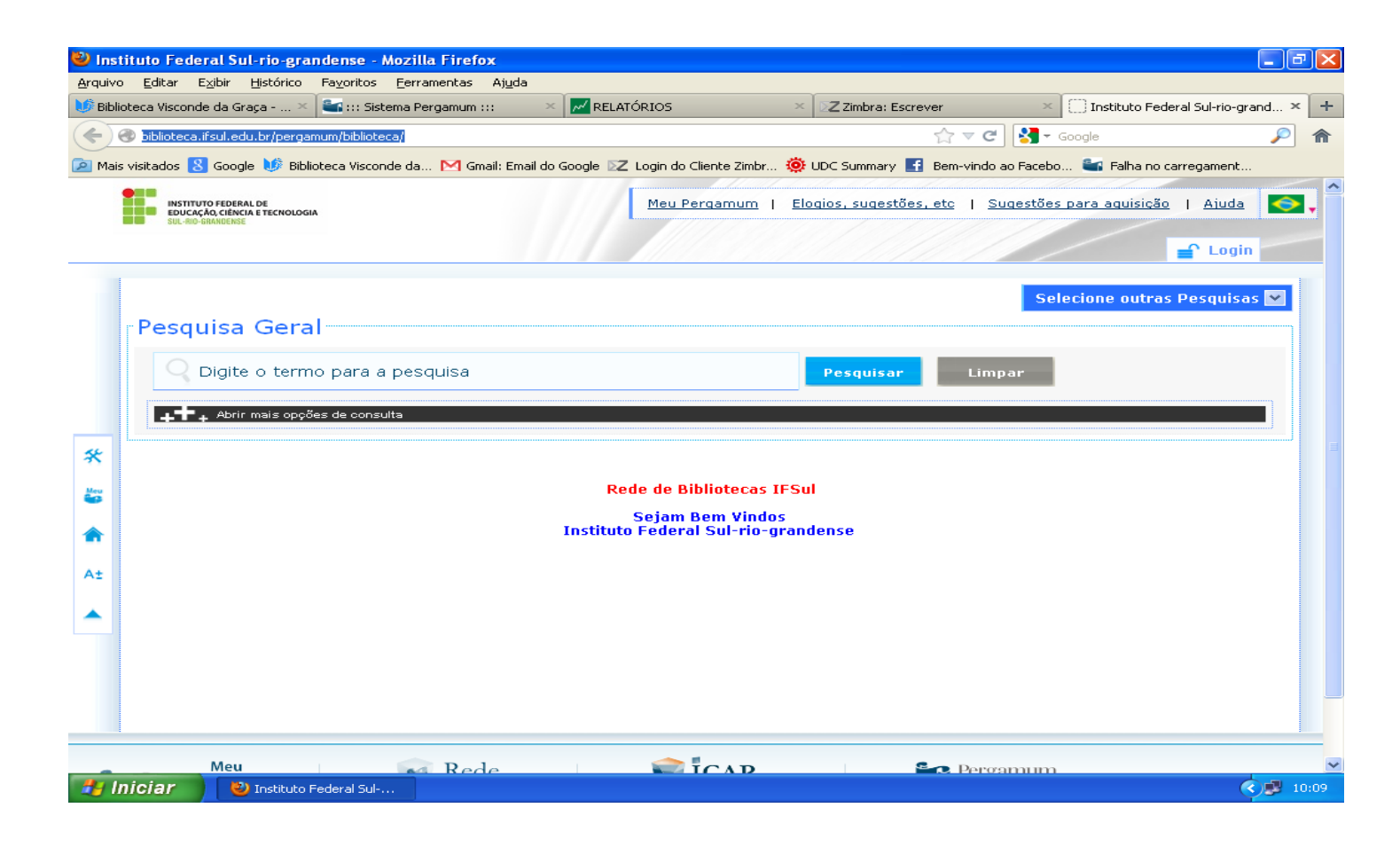

Abaixo deve-se clicar em : "abrir mais opções de consulta"

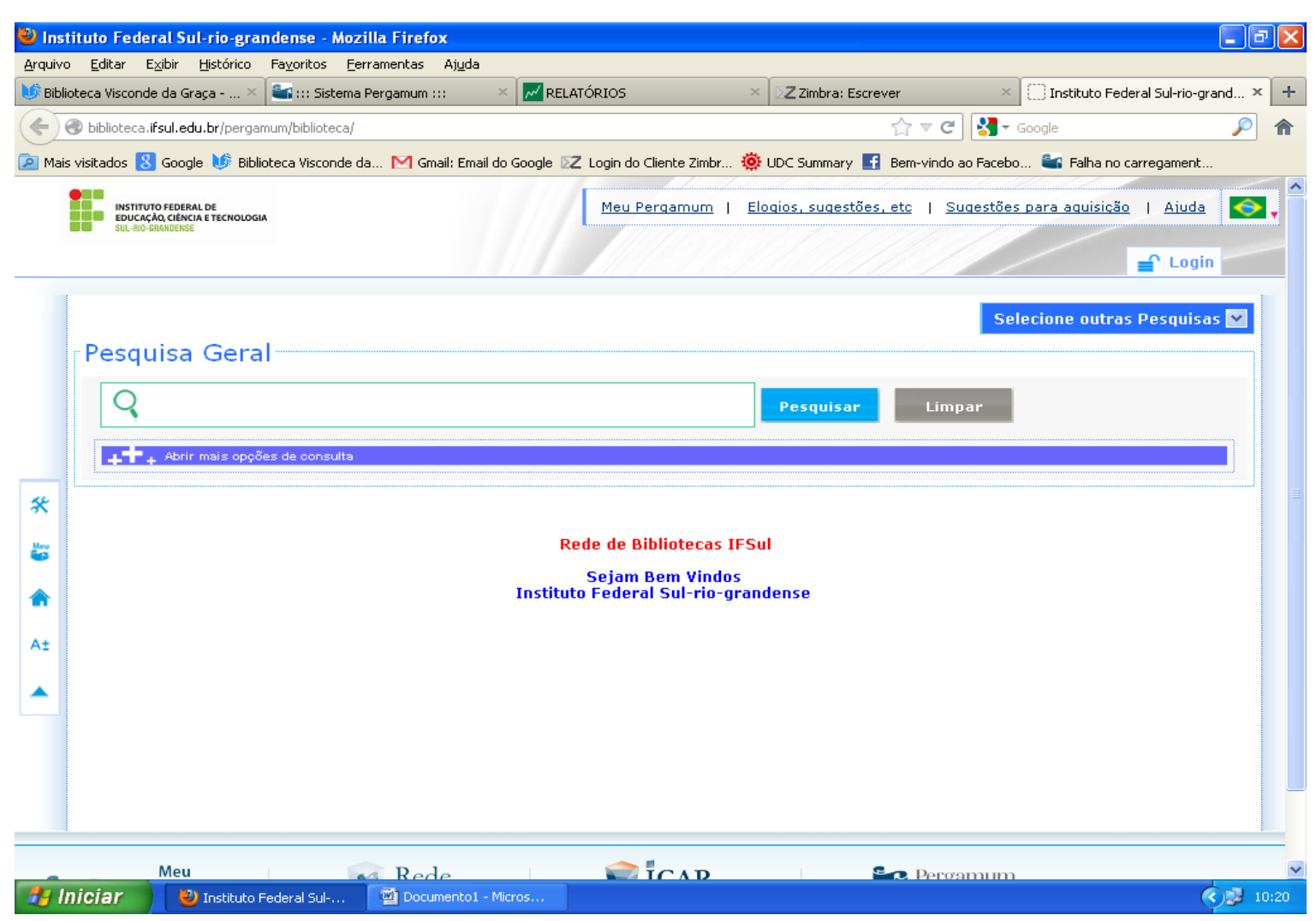

Logo, clicar em: "Unidade de informação" e selecionar Biblioteca Visconde da Graça, na "busca por" pode se pesquisar por livre, autor, título e assunto.

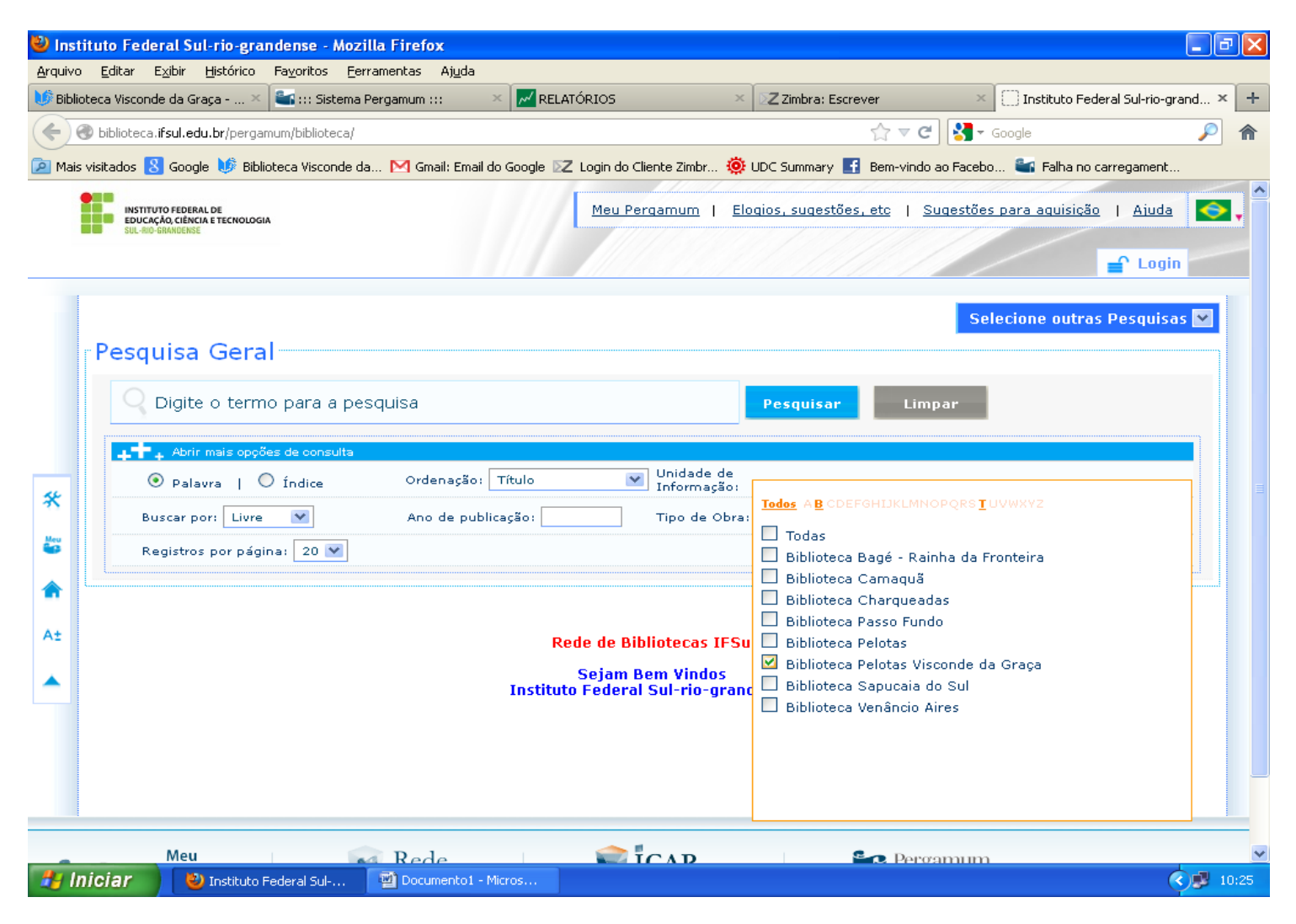

Logo, digite o termo desejado e clique em pesquisar. Nos resultados para saber quantos exemplares a Biblioteca possui devemos clicar em exemplares, se quisermos a referência bibliográfica do livro clicamos em referência (Cabe destacar que como estamos editando obra por obra, ainda pode ocorrer erros na referência, por isso sugerimos que confirme as informações das obras), se quisermos analisar a obra com os dados catalográficos clicamos diretamente no título (sublinhado).

| 🐸 Instituto Federal Sul-rio-grandense - Mozilla Firefox                                                                                                    |                                                                                                    |                               |
|----------------------------------------------------------------------------------------------------|----------------------------------------------------------------------------------------------------|-------------------------------|
| ₩ Biblioteca Visconde da × 🏜 ::: Sist                                                                                                    | ema Pergamum ::: × 📈 RELATÓRIOS × 🛛 Z Zimbra: Escrever × 🗍 Instituto Federal Sul-rio × М                                                                                                    | Lista de livros referente × + |
| biblioteca.ifsul.edu.br/pergamum/                                                                                                    | biblioteca/                                                                                                    |                               |
| 🔊 Mais visitados 🧏 Google 🔟 Biblioteca Visconde da M Gmail: Email do Google 🔽 Login do Cliente Zimbr 🔞 UDC Summary 📑 Bern-vindo ao Facebo 🚔 Falha no carregament |                                                                                                    |                               |
| Selecione outras Pesquisas 💟                                                                                                    |                                                                                                    |                               |
| Pesquisa Geral                                                                                                    |                                                                                                    |                               |
| gestão ambiental Pesquisar Limpar                                                                                                    |                                                                                                    |                               |
| +++ Abrir mais oppões de consulta                                                                                                    |                                                                                                    |                               |
| 💿 Palavra   🔘 Índice                                                                                                    | rilla Firefox  rranentes Ajuda  mum ::: X RELATÓRIOS X Zimbra: Escrever X Instituto Federal Sul-rio X Milista de livros referente X +  G T C I mai I mai do Google Z Login do Ciente Zimbr I UDC Summary I Benr-vindo ao Facebo Faha no carregament  Cordenação: Título Unidade de Informação: I selecionado  Ordenação: Título Unidade de Informação: I selecionado  Ordenação: Título Unidade de Informação: I selecionado  Ano de publiceção: Tipo do Obra: Todas  Ano de publiceção: Tipo do Obra: Todas  Ano de publiceção: Tipo do Obra: Todas  Ano de publiceção: Tipo do Obra: Todas  Ano de publiceção: Autores Assuntos  Anostraacem em Linnologia - 2, ed. / 2007 - (Livros )  AMOSTRACEM em Linnologia - 2, ed. / 2007 - (Livros )  AMOSTRACEM em Linnologia - 2, ed. / 2007 - (Livros )  Compostacem como alternativa para Gestão Ambiental na produção de Suínos / 2009 - (Livros )  Compostacem como alternativa para Gestão Ambiental na produção de Suínos / 2009 - (Livros )  Compostacem como alternativa para Gestão Ambiental na produção de Suínos / 2009 - (Livros )  Compostacem como alternativa para Gestão Ambiental na produção de Suínos / 2009 - (Livros )  Compostacem como alternativa para Gestão Ambiental na produção de Suínos / 2009 - (Livros )  Compostacem como alternativa para Gestão Ambiental na produção de Suínos / 2009 - (Livros )  Compostacem como alternativa para Gestão Ambiental na produção de Suínos / 2009 - (Livros )  Compostacem como alternativa para Gestão Ambiental na produção de Suínos / 2009 - (Livros )  Compostacem como alternativa para Gestão Ambiental na produção de Suínos / 2009 - (Livros )  Compostacem como alternativa para Gestão Ambiental na produção de Suínos / 2009 - (Livros )  Compostacem como alternativa para Gestão Ambiental na produção de Suínos / 2009 - (Livros )  Compostacem como alternativa para Gestão Ambiental na produção de Suínos / 2009 - (Livros )  Compostacem como alternativa para Gestão Ambiental na produção de Suínos / 2009 - (Livros )  Compostacem como alternativa para Gestão Ambient |                               |
| Buscar por: 🛛 Livre 🛛 💌                                                                                                    | Ano de publicação: Tipo de Obra: Todas                                                                                                    |                               |
| Registros por página: 20 💌                                                                                                    |                                                                                                    |                               |
| * Termo Pesquisado                                                                                                    |                                                                                                    | Adicionar à Cesta:            |
| Registro(s) 1 - 9                                                                                                    |                                                                                                    |                               |
| Resultados "9" Cesta Autores Assuntos                                                                                                    |                                                                                                    |                               |
| Unidade de<br>Informação:                                                                                                    | 1. Amostragem em Limnologia - 2. ed. / 2007 - ( Livros )                                                                                                    |                               |
| At Biblioteca Pelotas Visconde<br>da Graca (9)                                                                                                    | AMOSTRAGEM em Linnologia. 2. ed. Sao Paulo: RiMa, 2007. 351 p. ISBN 9788576561200<br>Número de Chamada: 556 5 4525 2 ed                                                                                                    |                               |
|                                                                                                    |                                                                                                    | 0.                            |
| Tipo de Obra:                                                                                                    | Exemplares   <u>Referência</u>   <mark>Marc</mark>   <u>Reserva</u>                                                                                                    | 23/17                         |
|                                                                                                    | 2. Compostagem como alternativa para Gestão Ambiental na produção de Suínos / 2009 - (Livros )                                                                                                    |                               |
| Data de publicação:                                                                                                    | COMPOSTAGEM como alternativa para Gestão Ambiental na produção de Suínos. Evangraf, 2009. C ISBN 978857727164                                                                                                    | и                             |
| CAguarde                                                                                                    | Numero de Chamada: 628.4:636.4 C737                                                                                                    |                               |
| Somente com:                                                                                                    | Exemplares   Referência   Marc   Reserva                                                                                                    | 22947                         |
| C <sub>Aguarde</sub>                                                                                                    | 3. 🔲 Curso de Gestão Ambiental / 2004 - ( Livros )                                                                                                    |                               |
| isuscript/MM_cbowklidel_supro/"marcf"                                                                                                    | BRUN : ROMÉ: ROMÉ: Curso de Gestão Ambiental. Sao Paulo: Universidade de São Paulo, 2004. ISBN 8520420559                                                                                                    |                               |
| Iniciar Distuto Federal Sul O Downloads                                                                                                    |                                                                                                    |                               |
|                                                                                                    |                                                                                                    | 44                            |